## オンライン診療システム初回登録方法

(登録方法説明資料)

- 1. ご利用の携帯電話番号を登録しますので、外来棟1階7番窓口にて"オンライン診療初回登録"とお声掛けください。
- 2. 登録の携帯電話番号あてに SMS で基本情報入力ページの URL を通知いたします。 通知された URL から有効期限内に Web アクセスしてください。

3.

※初回登録を行う際は、診察券、保険証およびかかりつけ薬局の店名と電話番号をお手元にご用意ください。

|     | 下記URLにアクセスしユーザ登録して下さ<br>い。*有効期限: <u>2021/08/18</u>                                                                  | hf 東大病院 オンライン診療                                             |
|-----|----------------------------------------------------------------------------------------------------|-------------------------------------------------------------|
|     | https://onc.h.u-tokyo.ac.jp/front/ureg?key=<br>HK0aKbzrIEOSfBLAUj-RRuQuN36FhtxFnfHN5P<br>ZXB8dcwz9SYs6zRZgPgyOvQTfE | 基本情報 *必須                                                    |
| . 入 | 、カページ項目に沿ってご自身の情報を入力してくださ                                                                                           | にい。 「診察券番号 9801234                                          |
| (ア) | 東大病院の診察券番号(必須)。<br>① - ハイフンは不要です、数字のみ入力してくださ<br>② 誤入力防止のため2回入力してください。                                               | (ア)<br><sup>診察券番号 (確認)</sup><br>9801234<br>性別 ● 男性 ○ 女性 (1) |
| (イ) | 性別をチェックしてください(必須)。                                                                                                  | <sup> 生年月日</sup><br>1985-11-07<br>(ウ)                       |
| (ウ) | 生年月日を入力してください(必須)。                                                                                                  | 姓     名       東大     (工)                                    |
| (I) | 漢字の姓と名を入力してください(必須)。                                                                                                | 」 佐 (ふりがな) とうだい (オ) 「名 (ふりがな) たろう                           |
| (オ) | ふりがなの姓と名を入力してください(必須)。                                                                                              |                                                             |
|     |                                                                                                    | 保険証 *必須                                                     |
| (力) | 文字がはっきり読み取れるように保検証を<br>撮影してください(必須)。<br>① 公費負担医療の医療証は並べて撮影。<br>② 保険証をお持ちでない方も撮影行為が必要。                               | (力) <b>2</b> 撮影                                             |

- (キ) 予約等の電子メールを受信するための
   受信用メールアドレスを入力してください(必須)。
   ① 誤入力防止のため2回入力してください。
  - 迷惑メール対策されている場合は
     「@adm.h.u-tokyo.ac.jp」ドメインのメールを
     受信できるように設定してください。
- (ク) 緊急連絡先電話番号と続柄を入力してください(必須)。

(ケ) ご自宅の郵便番号を入力してください(必須)。

(コ) ご自宅の住所を入力してください(必須)。

(サ) ご希望の かかりつけ薬局名(店名含む)と

電話番号を入力してください(任意)。

4. 確認ボタンをクリックしてください。

① - ハイフンは抜きで数字のみ入力してください。

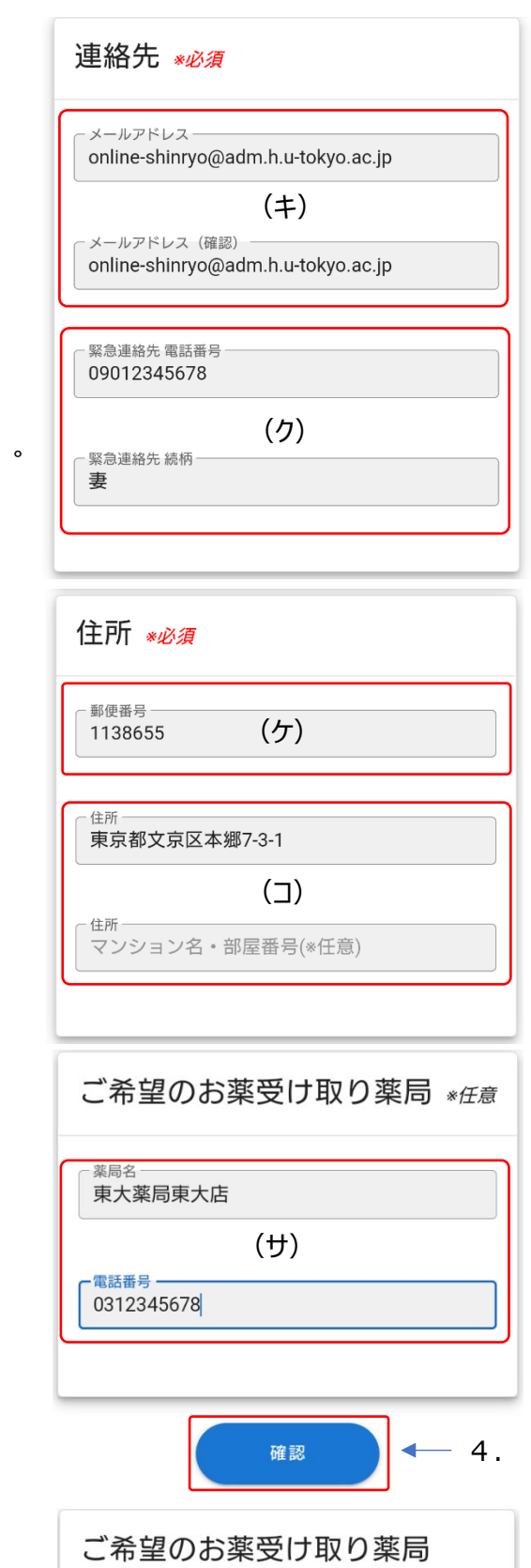

 6. 確認画面が表示されますので、
 入力内容に誤りがないか確認してください。
 再編集を行う場合は「編集」ボタンをクリックしてください。
 問題なければ、「登録申請」ボタンをクリックしてください。

| 確認 4.                     |  |  |  |  |  |
|---------------------------|--|--|--|--|--|
| ご希望のお薬受け取り薬局              |  |  |  |  |  |
| <sup>薬局名</sup><br>東大薬局東大店 |  |  |  |  |  |
| 電話番号<br>0312345678        |  |  |  |  |  |
| <i>连</i> 维 登録由詩 5         |  |  |  |  |  |

6. 仮登録が完了すると本登録のご案内が3.(キ)で入力したメールアドレスに送信されます。

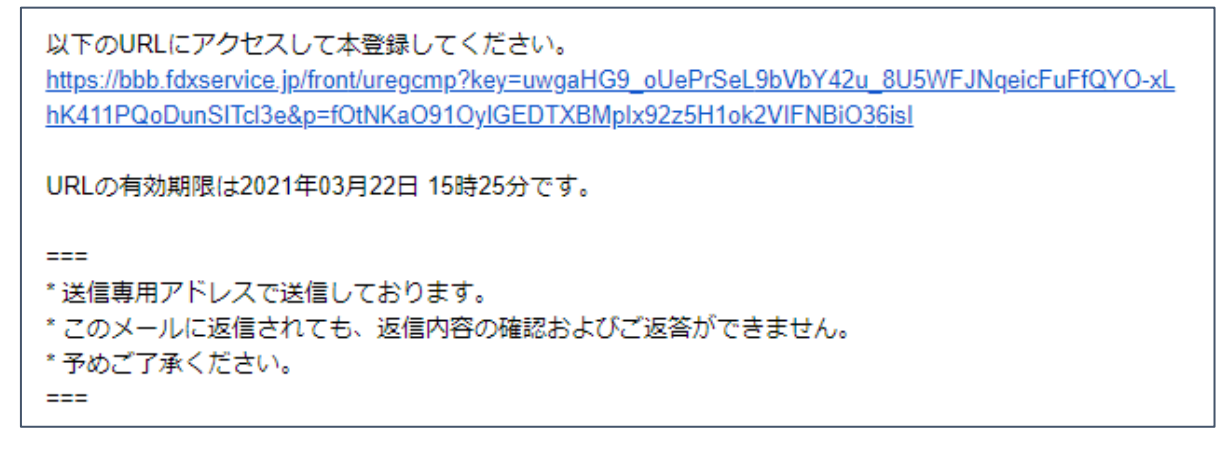

- 7. 送信された URL をクリックしてください。
- 8. 本登録画面が表示されますので、「本登録」ボタンをクリックしてください。

| hd 東大病院                    | オンライン診療 |  |
|----------------------------|---------|--|
| 東京大学病院オンライン診療の利用者本登録を行います。 |         |  |
| よろしければ本登録ボタンをクリックしてください。   |         |  |
|                            | 本登録     |  |

9.「登録が完了しました」と表示されましたら本登録は完了です。

| hf東大病院    | オンライン診察              |  |
|-----------|----------------------|--|
| 登録が完了しました |                      |  |
| 東京大学病院オンラ | ライン診療への登録が正常に完了しました。 |  |
| ※お手数ですが、こ | このページは閉じてください。       |  |